# راهنمای جستجوی سریع از بانک اطلاعاتی Science Direct

برای استفاده از بانکهای اطلاعاتی به آدرس بانکهای اطلاعاتی مندرج در سایت کتابخانه مرکزی مراجعه نموده تا به کلیه پایگاه ها دسترسی پیدا کنید.

http://centrallib.alzahra.ac.ir/tabid/701/Default.aspx

برای استفاده از <u>Science Direct</u> وارد پایگاه می شویم، آدرس مستقیم آن عبارت است از:

https://www.sciencedirect.com/

در صفحه ظاهر شده، می توان جستجوی سریع انجام داد فرض کنیم جستجوی در زمینه data انجام می دهیم.

| E ScienceDirect.com   Science, he                                        | x +                                                                                                    |                                                 | - U ,                                                    |
|--------------------------------------------------------------------------|----------------------------------------------------------------------------------------------------|-------------------------------------------------|----------------------------------------------------------|
| $\leftrightarrow$ $\rightarrow$ C $$ sciencedire                         | ctcom                                                                                                    | III 🖈 🙎 🤕                                       | s 🔽 🕅 🔋 🌐 🛛 🔊                                            |
| ScienceDire                                                              | Jou Jou                                                                                                    | irnals & Books                                  | ? parisa jala                                            |
| Sear                                                                     | ch for peer-reviewed journals, articles, book chapters and open access content.                                                                                                    |                                                 |                                                          |
|                                                                          | Advanced                                                                                                    | Isearch                                         |                                                          |
|                                                                          |                                                                                                    |                                                 |                                                          |
|                                                                          | Find articles with these terms                                                                                                    |                                                 |                                                          |
|                                                                          | data  Advanced search                                                                                                    | Q                                               |                                                          |
|                                                                          | <ul> <li>Analica sarah</li> </ul>                                                                                                    |                                                 |                                                          |
| Suggested publica                                                        | tions:                                                                                                    |                                                 |                                                          |
|                                                                          | ta Handling<br>Science and<br>chnology                                                                                                    | PUTATIONAL<br>STATISTICS<br>GAANALISSIS<br>Date | 3<br>Intelligent Data<br>Analysis                        |
| 5,000,000+ resu                                                          | Ilts 🗌 🔁 Download selected articles 🔥 Export                                                                                                    |                                                 | sorted by releve                                         |
| 💭 Set search alert                                                       | Research article<br>Treatment correlates of successful outcomes in pulmonary multidrug-resistant tuber                                                                                                    | culosis: an individual p                        | atient <mark>data</mark> meta-analysis                   |
| Refine by:                                                               | The Lancet, Volume 392, Issue 10150, 8–14 September 2018, Pages 821-834<br>The Collaborative Group for the Meta-Analysis of Individual Patient <mark>Data</mark> in MDR-TB treatment-2017, N                                                                                                    | Vafees Ahmad, Shama D Ahu                       | ıja, Onno W Akkerman, Dick ≬                             |
| Years<br>2020 (1,071)<br>2019 (101,813)<br>2018 (135,752)<br>Show more V | Abstract V Export V<br>Research article • Full text access<br>ISC-GEM: Global Instrumental Earthquake Catalogue (1900–2009), I. Data collection f<br>Physics of the Earth and Planetary Interiors, Volume 239, February 2015, Pages 14-24<br>Domenico Di Giacomo, James Harris, Antonio Villaseñor, Dmitry A. Storchak, Data Entry Team<br>Download PDF Abstract V Export V | from early instrumental                         | l seismological bulletins<br>Activate Windo <sup>,</sup> |

## 5,000,000+ results

🗘 Set search alert

Refine by:

Years

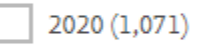

|   | 2019 (101,813) |
|---|----------------|
| 1 | 2018 (135,752) |

Show more 🗸

Article type

| L |  |  |
|---|--|--|

Review articles (119,144)

Research articles (3,354,175)

Encyclopedia (46,037)

Book chapters (378,032)

Show more 🗸

### Publication title

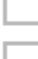

Gastroenterology (78,991)

Biochemical and Biophysical Research Communications (54,934)

Brain Research (45,336)

Show more 🗸

#### Access type

Open access (255,592)

Open archive (216,137)

همانطور که مشاهده می نمایید، نتایج بدست آمده بالغ بر پنج میلیون مقاله است. در بخش فیلتر که در سمت چپ صفحه قرار دارد می توانید عملیات فیلترینگ را انجام دهید و نتایج را به نتایج مفیدی تبدیل نمایید.

با انتخاب هر کدام از باکس ها عملیات فیلتر روی نتایج اعمال می گردد و می توانیم سال را محدود نماییم، نوع مقاله، کنفرانس و کتاب را انتخاب نموده و انتشارات هر کدام را می توان انتخاب نمود.

# 3,879 results

بعد از اعمال فیلتر همانطور که مشاهده می نمایید نتایج به ۳۸۷۹ مقاله کاهش یافته است.

🗘 Set search alert

# Refine by:

Years

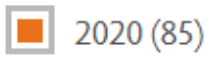

2019 (1,878)

2018 (1,916)

## Article type

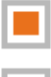

Review articles

Research articles (3,879)

### Publication title

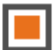

Procedia Computer Science

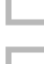

Heliyon (3,034)

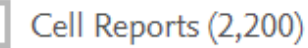

Show more 🗸

### Access type

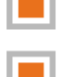

Open access (3,879) Open archive

Clear all filters

با مطالعه عنوان های نمایش داده شده یکی از مقالات را انتخاب می نماییم.

Conference info 
Full text access

WHO implementation workshop on guidelines on procedures and data requirements for changes to approved biotherapeutic products, Seoul, Republic of Korea, 25–26 June 2019

Biologicals, In press, corrected proof, Available online 17 January 2020

Meenu Wadhwa, Hye-Na Kang, Teeranart Jivapaisarnpong, WHO implementation workshop on guidelines on procedures and data requirements for changes to approved biotherapeutic products, ... Minae Yun

🎵 Download PDF 🛛 Abstract 🗸 🛛 Export 🗸

با کلیک بر روی مقالات، مقالات را بصورت html می توانید مشاهده نمایید و هر بخش آن که بصورت فعال می باشد بدین معنی که با کلیک بر روی هایپرلینکها می توان به بخش مورد نظر دسترسی پیدا کرد و مقاله حالتی پویا به خود می گیرد. در بخش سمت راست صفحه نمایش مقالات پیشنهادی که مرتبط با مقاله اصلی است نمایش داده شده و می توان از آنها نیز استفاده نمود در بالای صفحه گزینه دانلود وجود دارد و می توان مقاله را به شکل pdf دانلود نمود.

|                                                            | Download PDF SH                                           | are Export                                      |                                   | Search Science                   | Direct Q Advance       |
|------------------------------------------------------------|-----------------------------------------------------------|-------------------------------------------------|-----------------------------------|----------------------------------|------------------------|
| Outline                                                    |                                                           | Biologicals                                     |                                   | Recommended article              | s ^                    |
| Highlights                                                 | E.S.L.                                                    | Available online 17 January 2020                | 2                                 | The immunosuppressed tra         | veler: infection risks |
| Abstract                                                   | ELSEVIER                                                  |                                                 |                                   | Handbook of Systemic Autoimr     | nune Diseases, Volume  |
| Keywords                                                   | Manting and the                                           |                                                 |                                   | Download PDP                     | view details v         |
| 1. Introduction                                            | W/IIO incomlor                                            | poptation montrahan                             | on guidelines                     | Regarding "Retrograde adm        | ninistration of ultras |
| 2. Update on WHO standardization activities on biothera    | who implei                                                | mentation workshop                              | on guidennes                      | Journal of Vascular Surgery: Ver | ious and Lymphatic Dis |
| 3. WHO standards for post-approval changes                 | on procedure                                              | es and data requireme                           | ents for changes                  | 🔁 Download PDF                   | View details 💊         |
| 4. Case studies on changes: practice to use WHO guidelines | to approved h                                             | viotherapeutic produ                            | cts Seoul                         | Acidic isoforms of Erwinase      | form part of the pr    |
| 5. Case studies on changes: Experience to share            | Den 11' of I                                              |                                                 | 0                                 | Biologicals, Volume 64, 2020, p  | p. 28-33               |
| 6. Current approaches of regulation of post-approval cha   | Republic of F                                             | orea, 25–26 June 201                            | .9                                | 🔁 Download PDF                   | View details 💊         |
| 7. Collaboration opportunities and concept of reliance     | Meenu Wadhwa 🖾, Hye-Na K                                  | ang ዳ 🖾, Teeranart Jivapaisarnpong 🖾            |                                   | 1 2                              | Next >                 |
| 8. Implementation plan of WHO guidelines: regulators a     | WHO implementation worksh                                 | op on guidelines on procedures and data requi   | rements for changes to approved   |                                  |                        |
| 9. Discussion                                              | biotherapeutic products<br>Lucia Rizka Andalucia, Carolin | a Damas Rocha Zarate Blades, Mary Casas Leva    | no. Weihong Chang, Jing Yin Chew, | Citing articles (0)              |                        |
| 10. Conclusion and way forward                             | Mumbi Bernice Chilufya, Pari                              | chard Chirachanakul, Heeyoun (Gloria) Cho, Yi C | D. Cho, Kyung Min Choi, Sannie    | 0 (7                             |                        |
| Disclaimer                                                 | Chong, Hui Ming Chua, Ali Va                              | sheghani Farahani, Mumun Gencoglu Minae         | e Yun                             |                                  |                        |
| Declaration of competing interest                          | Show more                                                 |                                                 |                                   |                                  |                        |
| Acknowledgement                                            | https://doi.org/10.1016/j.biolo                           | gicals.2019.12.008                              | Get rights and content            |                                  |                        |
| References                                                 | Under a Creative Commons li                               | cense                                           |                                   |                                  |                        |
|                                                            |                                                           |                                                 |                                   |                                  |                        |

|                                                                                                    | ARTICLE IN PRESS                                                                                                    | Recommended Articles                                                                                                    |
|----------------------------------------------------------------------------------------------------|----------------------------------------------------------------------------------------------------|----------------------------------------------------------------------------------------------------|
|                                                                                                    | Biologicals xxx (xxxx) xxx-xxx                                                                                                    | Recommended Anticles                                                                                                    |
| ELSEVIER                                                                                                    | Contents lists available at ScienceDirect Biologicals journal homepage: www.elsevier.com/locate/biologicals                                                                                                    | The immunosuppressed traveler: infection risks<br>autoimmunity and immunosuppression, vaccinal<br>and general travel advice<br>Victoria Allen, +2, Katie Bechman                                                                                                    |
|                                                                                                    |                                                                                                    | Proview PDF J Save PDF                                                                                                    |
| WHO implementation wor<br>approved biotherapeutic                                                                                                    | kshop on guidelines on procedures and data requirements for changes to<br>roducts, Seoul, Republic of Korea, 25-26 June 2019                                                                                                    | Regarding "Retrograde administration of ultraso                                                                                                    |
| WHO implementation wou<br>approved biotherapeutic<br>ARTICLEINFO<br>Expendi<br>Wood houth organization<br>implementation workshop<br>Print approval changes<br>print approval changes<br>print approval changes | kshop on guidelines on procedures and data requirements for changes to<br>products, Seoul, Republic of Korea, 25–26 June 2019 ABSTRACT The first global workshop on implementation of the WHO guidelines on procedures and data requirements for<br>changes on approved blockarpanesic products adopted by the WHO Expert Committee in 2018 was held in June<br>2019. The workshop participants recognized that the principles based on sound science and the potential for risk,<br>as described in the WHO caldidines on one adopted by the WHO Expert Committee in 2018 was held in June<br>2019. The workshop participants recognized that the principles based on sound science and the potential for risk,<br>as described in the WHO caldidines on good approvid change, which constitue the global standard for product<br>life-cycle management are providing carry and helping national regulatory anticribits in etablishing guidance<br>while impriving time-lines are gradually being implemented in an one constraint and about being considered in<br>other consutries. While the guidelines are gradually being implemented in some constraints and about adapted in the ording caldicared in the ordinal calding in June 2019. The advection of proto-<br>approval changes and guideline implementation is changing but there is a disparity between different<br>constrains. The about the complexities relating to post approval changes what is a common<br>theme related by many participants. Crew the complexities relating to post approval changes in different                                              | Regarding "Retrograde administration of ultrasou<br>guided endovenous microfoam chemical ablation<br>the treatment of superficial venous insufficiency"<br>Daniel Woronow, +3, Gndy Kortepeter<br>Journal of Vascular Surgery: Views and Lymphetic Disorders • March 2<br>O Preview J View PDF & Save PDF                                                     |
| WHO implementation woo<br>approved biotherapeutic<br>A R TICLE INFO<br>Eqware:<br>Wood headn cognitation<br>Provide approved charges<br>Biotherapeuts<br>Case studies                                                                                                    | kshop on guidelines on procedures and data requirements for changes to<br>products, Seoul, Republic of Korea, 25–26 June 2019<br>ABSTRACT<br>The first global workshop on implementation of the WHO guidelines on procedures and data requirements for<br>changes or approved holendrampositic product adopted by the WHO Expert Committee in 2018 was held in June<br>2019. The workshop participants recognized that the principles based on sound science and the potential for risk,<br>as described in the WHO califordines on post-guarantic data with the principles based on sound science and the potential for risk,<br>as described in the WHO california recognized that the principles based on sound science and the potential for risk,<br>as described in the WHO california recognized that the principles based on sound science and the potential for risk<br>while improving time-lines for an efficient regulation of product. Consequently, the regulatory statuton for<br>port-aground changes and guideline implementation is changing but here is a disputy between different<br>countries. While the guidelines are greated with the complexities relating to post-spored changes with a different<br>regionic-countries, the reside and certain data data and futther training no post-spored changes with a different<br>regionic-countries, the reside model to result for the science and the product<br>life-cycle management at a national liver is an elected to result fisher availability of high standard, safe and<br>efficience medicines apper the work blend homeling benching for countries. | Regarding "Retrograde administration of ultraso<br>guided endovenous microfoam chemical ablation<br>the treatment of superficial venous insufficiency"<br>Daniel Woronow, +3, Gndy Kortepeter<br>Journal of Vascular Surgey: Venous and Lymphatic Disorders • March :<br>① Preview ⑦ View PDF ▲ Save PDF<br>Acidic isoforms of Erwinase form part of the prov |

تهيه و تنظيم: پريسا جلا

كارشناس ارشد مهندسى كامپيوتر